### Guide d'utilisation et d'exploitation Portail : net-entreprises.fr La fiche de paramétrage : Assureurs et leurs Délégataires de Gestion

Votre DADS-U comporte des données à destination des sociétés d'assurances ou de leurs délégataires de gestion, **demandez dès maintenant sur net-entreprises.fr votre/vos fiche(s) de paramétrage !** 

Deux formats sont à votre disposition :

# FORMAT PDF

**FORMAT XML :** destiné à faciliter et sécuriser le paramétrage de vos contrats dans votre progiciel de paie (dans le cas où votre progiciel de paie le permet)

| SIREN : 9<br>Raison sociale | eprise a déclarer<br>99120041<br>e : RS WEB SEF | Etablissement (NIC) :<br>IVICE 999120041 | 00010                     |                           | Votre assureur<br>Votre contact :<br>Email : olivier.d<br>Téléphone : 01 | A10101 - GA3<br>Equipe DADS-<br>leloizy@sintia<br>.41.90.98.58 (I | ASSURANCE 21<br>U-prévoyance<br>fr<br>Prix d'un appel k | xcal}                |            |
|-----------------------------|-------------------------------------------------|------------------------------------------|---------------------------|---------------------------|--------------------------------------------------------------------------|-------------------------------------------------------------------|---------------------------------------------------------|----------------------|------------|
| fexte en cours o            | de validation<br>: de paramétrage               | <i>5</i> .                               |                           |                           |                                                                          |                                                                   |                                                         |                      |            |
| Fiche applicat              | ble au : 21/10/                                 | 2013 Périodicité DADS-                   | -U : Trimestrie           | lle (code CT04)           | Identifiant fic                                                          | he: 201310                                                        | 210001                                                  | Fiche émise le :     | 21/10/2013 |
|                             | Données à renseig                               | mer obligatoirement dans votre log       | iciel de paie (si non ren | seignées, ne rien solsir, |                                                                          | c                                                                 | unndes fournies à til                                   | tre d'information    |            |
| Code<br>organisme           | Code<br>délégataire                             | Référence contrat                        | Code<br>population        | Code<br>option            | Code base<br>spécifique                                                  | Assiette                                                          | Taux ou<br>montant                                      | Désigna              | tion       |
| 45.605.00.005               | 545.005.00.006                                  | \$45.605.00.001                          | 545.005.00.003            | \$45.605.00.002           | \$45.005.20.001                                                          |                                                                   |                                                         |                      |            |
| A10101                      |                                                 | 120041NONCADRETRB:A67                    | NC.                       | 100                       |                                                                          | TA                                                                | 2,6500 %                                                | Prévoyance/Non cadre |            |
| A10101                      |                                                 | 120041NONCADRETH8:A67                    | NC                        | 300                       |                                                                          | 78                                                                | 2,6500 %                                                | Prévoyance/Non cadre |            |
| A10101                      |                                                 | 120041CADRETRA.A57                       | CA                        | 300                       |                                                                          | TA                                                                | 1,5000 %                                                | Prévoyance/cadre     |            |
| A10101                      |                                                 | 120043CADRETR8:A71                       | GA                        | 100                       |                                                                          | тв                                                                | 2,2100 %                                                | Prévoyance/cadre     |            |
|                             |                                                 |                                          |                           |                           |                                                                          |                                                                   |                                                         |                      |            |

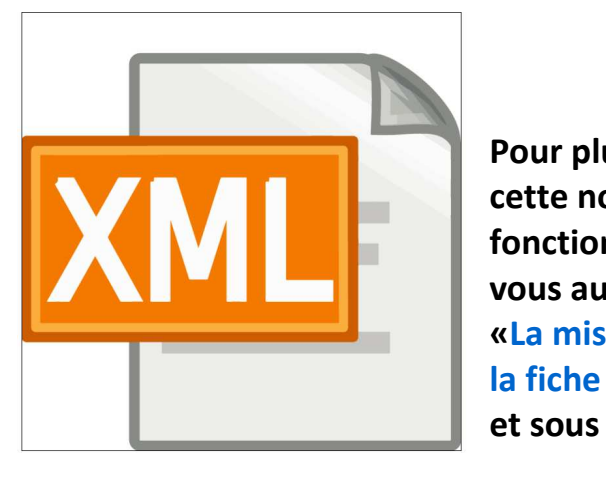

Pour plus de détails sur cette nouvelle fonctionnalité, rendezvous au chapitre intitulé «La mise à disposition de la fiche de paramétrage » et sous la colonne :

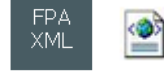

### La fiche de paramétrage sur net-entreprises.fr

#### Définition

La fiche de paramétrage est un document normalisé qui contient le code organisme et les références contrats de la société d'assurances ou du délégataire de gestion. L'intégration de ces informations dans le logiciel de paie **est obligatoire pour l'envoi de la DADS-U** aux sociétés d'assurances FFSA et aux délégataires de gestion. La liste complète des destinataires concernées est disponible dans l'espace documentation de net-entreprises.fr

#### Utilisation

La fiche de paramétrage est à demander à chaque société d'assurances ou à chaque délégataire de gestion des cotisations auprès de qui l'entreprise à déclarer a souscrit un ou plusieurs contrats d'assurance collective. Une seule demande est à transmettre par destinataire quel que soit le nombre de contrats souscrits. La fiche de paramétrage est à remettre à la personne en charge de la DADS-U pour le compte de l'entreprise à déclarer.

#### Accès à l'espace Fiches de paramétrage

L'espace Fiches de paramétrage est accessible directement depuis net-entreprises.fr, en cliquant sur le lien de la page d'accueil du service DADS-U (après identification sur net-entreprises.fr et accès à la déclaration DADS-U). Une nouvelle fenêtre s'ouvre alors dans votre navigateur: l'espace *Fiches de paramétrage* 

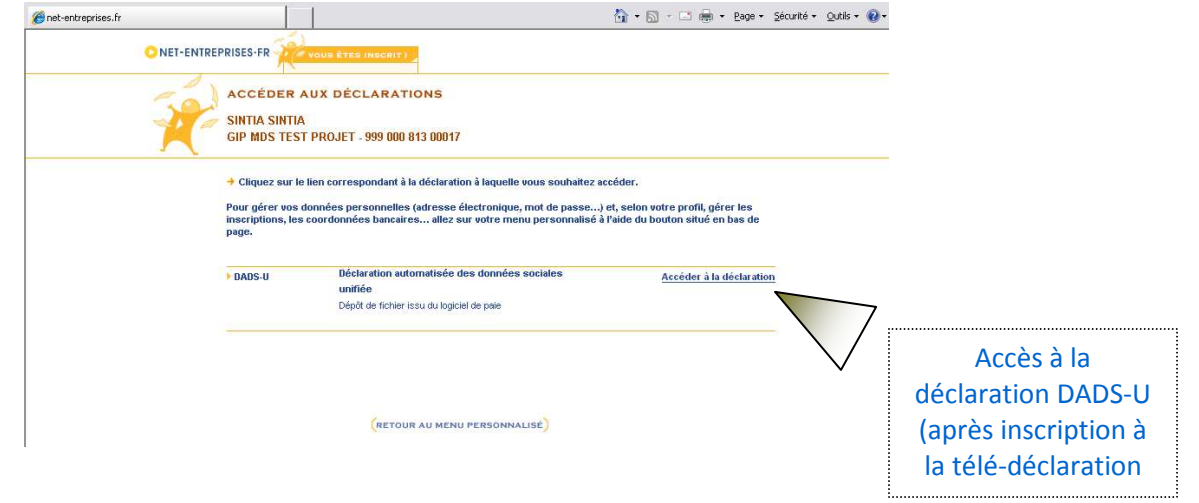

Version du 11/12/2015 – Campagne 2015-2016 – dadsu@dadsu-assurance.fr – 2/12

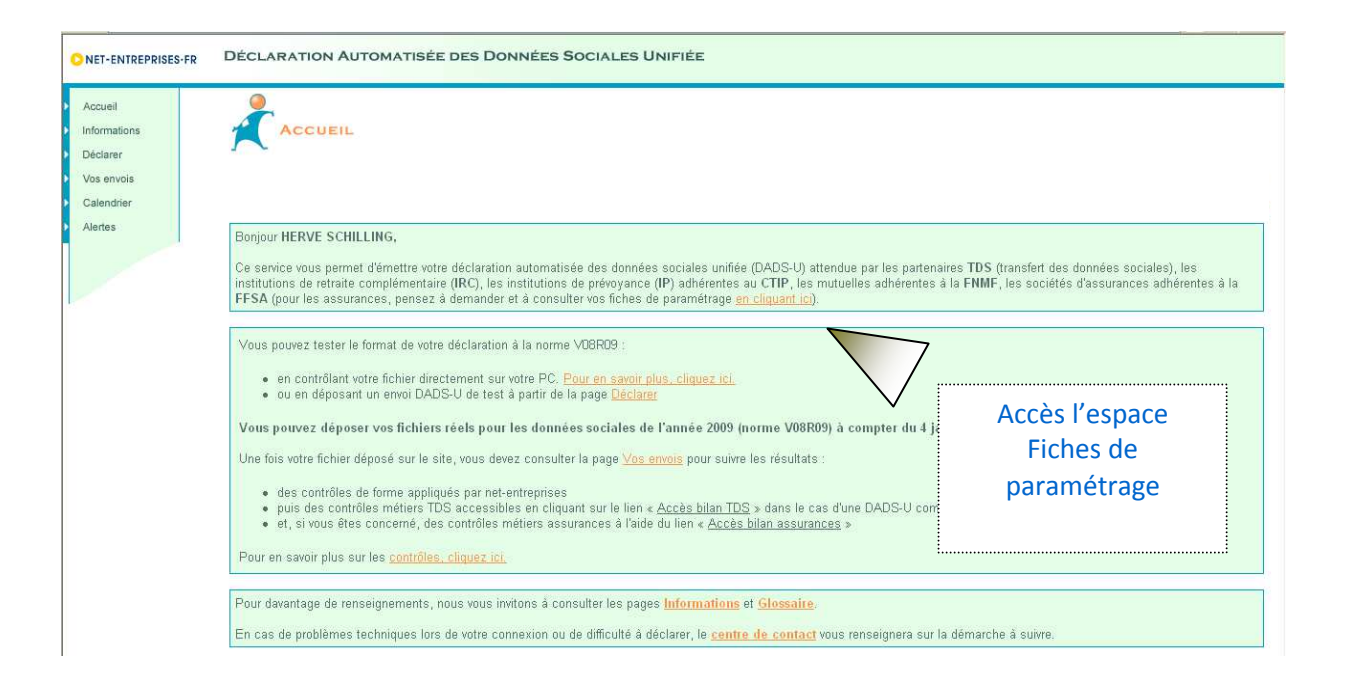

### L'espace Fiches de paramétrage

Cet espace est hébergé par DeclarAssur, un site de services dédié à la DADS-U à destination des sociétés d'assurances FFSA et des délégataires de gestion. L'accès est réalisé automatiquement de manière sécurisée (appui sur les données d'identification de net-entreprises.fr).

La navigation dans l'espace Fiches de paramétrage est organisée par onglets :

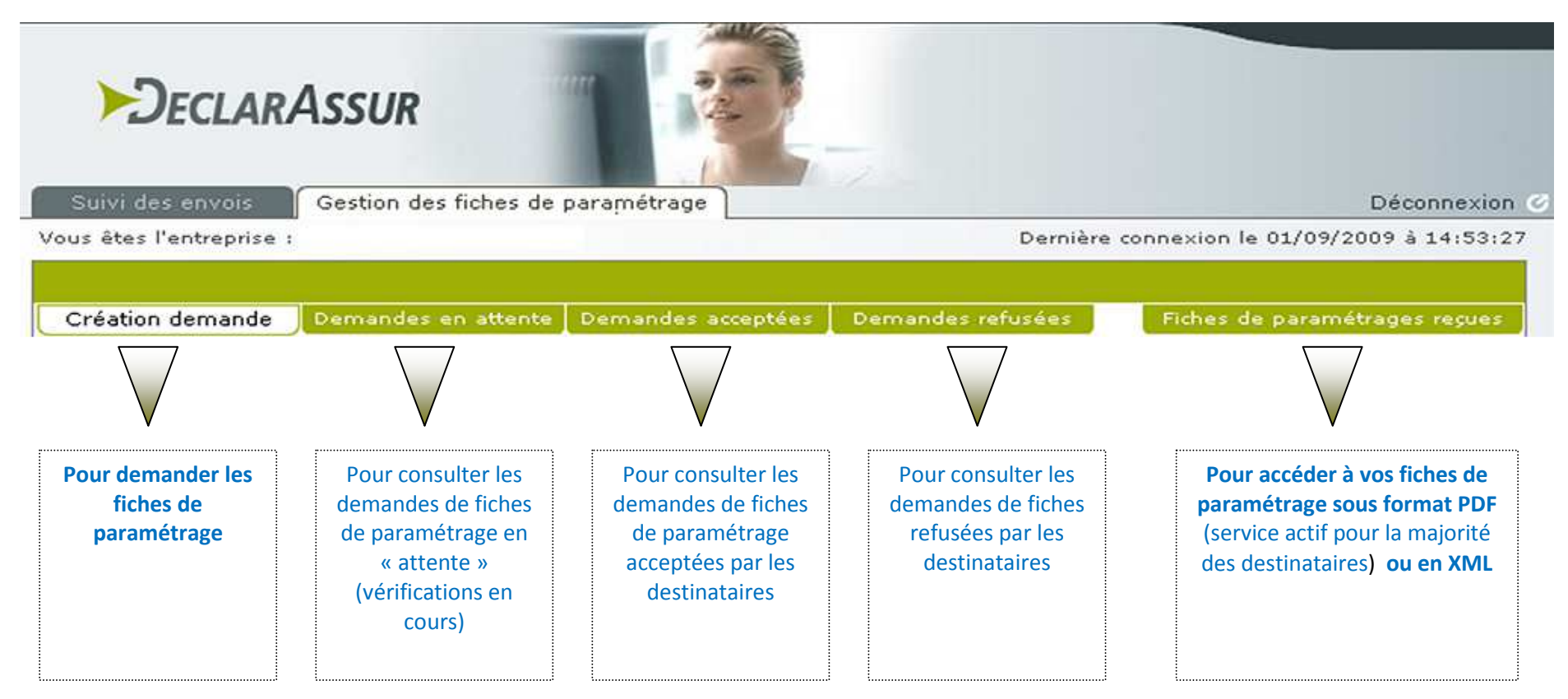

# Mise à disposition en automatique de la fiche de paramétrage par votre Assureur ou Délégataire de Gestion

Votre Assureur ou Délégataire de Gestion vous a déjà adressé votre/vos fiche(s) de paramétrage.

Pour les récupérer, connectez-vous à NE, accédez à l'espace fiche de paramétrage et cliquez sur Une copie de la fiche de paramétrage y est déjà à disposition dans l'onglet

Gestion des fiches de paramétrage

Fiches de paramétrages reçues

#### Votre/vos fiche(s) de paramétrage est/sont également disponible(s) au format XML :

| entification<br>es l'entreprise                 | Déclaration<br>: RS ENTREPRISE WEE                                                 | Suivi des e<br>SERVICE 99912                                                                                   | envois Gestion                                                                                             | n des fiches de pa<br>Dernière                                               | ramétrage                                                          | ./10/20                                                                                     | Déconnexion 🥑     |    |                                                                                                    |
|-------------------------------------------------|------------------------------------------------------------------------------------|----------------------------------------------------------------------------------------------------|----------------------------------------------------------------------------------------------------|------------------------------------------------------------------------------|--------------------------------------------------------------------|---------------------------------------------------------------------------------------------|-------------------|----|----------------------------------------------------------------------------------------------------|
| ion demande<br>Attention :  <br>iste des fiches | Demandes en atten<br>Merci de bien param<br>contrat, code popula<br>de paramétrage | te Demandes a<br>létrer les donn<br>ation, code opti                                                           | icceptées Demar<br>ées suivantes qu<br>ion et code délég                                                   | ndes refusées<br>Jand elles sont j<br>Jataire de gestio                      | Fiches de pa<br>présentes : ré<br>pn                               | aramétr<br>é <b>féren</b> (                                                                 | ages reçues<br>ce | ég | <i>Votre</i> fiche de<br>paramétrage est<br>alement disponible aı                                                               |
| <u>Identifiant</u><br>gestionnaire              | Nom gestionnaire                                                                   | Date d'envœ                                                                                                    | <u>SIREN/NIC</u><br>entreprise<br>destinataire                                                             | <u>Identifiant</u> ¢<br><u>fiche</u>                                         | Date<br>d'application                                              | FPA<br>PDF                                                                                  | FPA<br>XML        |    | format XML.                                                                                                    |
|                                                 |                                                                                    |                                                                                                    |                                                                                                    |                                                                              |                                                                    |                                                                                             |                   |    | permettra d'importer                                                                                                    |
| A10101                                          | ASSURANCE 21                                                                       | 21/10/2013                                                                                                    | 999120041<br>00010                                                                                         | 201310210001                                                                 | 21/10/2013                                                         | 凶                                                                                           |                   | r  | bermettra d'importer                                                                                                    |
| A10101<br>A10101                                | ASSURANCE 21<br>ASSURANCE 21                                                       | 21/10/2013<br>19/09/2013                                                                                       | 999120041<br>00010<br>999120041<br>00010                                                                   | 201310210001<br>201309191656                                                 | 21/10/2013<br>19/09/2013                                           | 卤<br>②                                                                                      |                   | K  | permettra d'importer<br>directement le<br>paramétrage de vos                                                                    |
| A10101<br>A10101<br>A10101                      | ASSURANCE 21<br>ASSURANCE 21<br>ASSURANCE 21                                       | 21/10/2013<br>19/09/2013<br>19/09/2013                                                                         | 999120041<br>00010<br>999120041<br>00010<br>999120041<br>00010                                             | 201310210001<br>201309191656<br>201309191655                                 | 21/10/2013<br>19/09/2013<br>19/09/2013                             | 図<br>図<br>図                                                                                 |                   | k  | ce format XML vous<br>permettra d'importer<br>directement le<br>paramétrage de vos<br>contrats dans votre<br>progiciel de paie. |
| A10101<br>A10101<br>A10101<br>A10101            | ASSURANCE 21<br>ASSURANCE 21<br>ASSURANCE 21<br>ASSURANCE 21                       | 21/10/2013<br>19/09/2013<br>19/09/2013<br>18/09/2013                                                           | 999120041<br>00010<br>999120041<br>00010<br>999120041<br>00010<br>999120041<br>00010                       | 201310210001<br>201309191656<br>201309191655<br>201309180256                 | 21/10/2013<br>19/09/2013<br>19/09/2013<br>18/09/2013               | 2<br>2<br>2<br>2<br>2<br>2<br>2<br>2<br>2<br>2<br>2<br>2<br>2<br>2<br>2<br>2<br>2<br>2<br>2 |                   | ţ  | permettra d'importer<br>directement le<br>paramétrage de vos<br>contrats dans votre<br>progiciel de paie.                       |
| A10101<br>A10101<br>A10101<br>A10101<br>A10101  | ASSURANCE 21<br>ASSURANCE 21<br>ASSURANCE 21<br>ASSURANCE 21<br>ASSURANCE 21       | <ul> <li>21/10/2013</li> <li>19/09/2013</li> <li>19/09/2013</li> <li>18/09/2013</li> <li>18/09/2013</li> </ul> | 999120041<br>00010<br>999120041<br>00010<br>999120041<br>00010<br>999120041<br>00010<br>999120041<br>00010 | 201310210001<br>201309191656<br>201309191655<br>201309180256<br>201309180045 | 21/10/2013<br>19/09/2013<br>19/09/2013<br>18/09/2013<br>18/09/2013 | D     D     D     D     D     D     D                                                       |                   | F  | permettra d'importer<br>directement le<br>paramétrage de vos<br>contrats dans votre<br>progiciel de paie.                       |

### La demande de fiches de paramétrage

Dès l'entrée sur l'espace *Fiches de paramétrage*, vous accédez directement aux écrans de gestion des demandes de fiches de paramétrage. Ces écrans sont accessibles ultérieurement en cliquant sur l'onglet :

Création demande

#### La création se fait en deux temps :

Saisie du SIREN de l'entreprise à déclarer

| Suivi des envois       | Gestion des fiches de paramétrage  | and a strength of the strength of the strength | Fermer la fenê              |
|------------------------|------------------------------------|----------------------------------------------------------------------------------------------------|-----------------------------|
| us êtes l'entreprise : | NET-ENTREPRISES TD 11              | Première                                                                                                    | connexion à l'application   |
| Création demande       | Demandes en attente Demandes accep | tées Demandes refusées                                                                                                    | Fiches de paramétrages reçu |
|                        |                                    |                                                                                                    |                             |
| NUMERO SIREN I         | DE L'ENTREPRISE A DECLARER         |                                                                                                    |                             |
| NUMERO SIREN I         | DE L'ENTREPRISE A DECLARER         | Vérification du numéro da                                                                                                    | ns le référentiel           |

Le clic sur 🥂 🎦 Le clic sur 👘 permet d'accéder à la suite de la demande de fiche de paramétrage.

Remarque : vous pouvez aussi décider d'accéder directement aux fiches de paramétrage reçues en suivant le lien Fiches de paramétrage reçues.

#### Choix du ou des destinataire(s) de la demande

Les données de l'entreprise à déclarer sont renseignées automatiquement, à partir du SIREN saisi dans le premier écran :

ENTREPRISE A DECLARER

| SIREN       | 999669138            | Raison sociale | NET-ENTREPRISES TD11 |
|-------------|----------------------|----------------|----------------------|
| Enseigne    | NET-ENTREPRISES TD11 | Adresse 1      | 14 rue des cartes    |
| Code postal | 75001                | Ville          | PARIS                |

Le mail qui sera utilisé pour vous envoyer les fiches de paramétrage figure sur l'écran :

EMAIL SUR LEQUEL VOUS ALLEZ RECEVOIR LES FICHES DE PARAMETRAGE

| Adresse mail | herve.schilling@sintia.fr              | → Modifier l'email |
|--------------|----------------------------------------|--------------------|
|              | ······································ |                    |

Vérifiez qu'il s'agit bien du vôtre. Vous pouvez le modifier en saisissant votre nouvel e-mail puis en cliquant sur

Attention, cette modification ne sera valable que pour cet envoi de fiches. Elle ne mettra pas à jour votre compte Net-Entreprises (pensez à le faire le cas échéant). 🔶 Modifier l'email

Les champs suivants sont ensuite à renseigner pour chaque demande :

#### CHOIX DU OU DES DESTINATAIRES DE LA DEMANDE -

| * Choisir le destinataire            | Non renseigné 💽 🗲              | Pour chaque destinataire<br>de votre demande, une |
|--------------------------------------|--------------------------------|---------------------------------------------------|
| * Gestionnaire d'adhésion            |                                | seule demande est à<br>réaliser pour tous les     |
| Commentaire (facultatif)             |                                | contrats d'assurance<br>collective.               |
|                                      |                                |                                                   |
| Préciser le(s) domaine(s) couvert(s) | 📃 Santé 📃 Prévoyance 📃 Epargne | /Retraite                                         |

#### Les données à saisir pour chaque destinataire de la demande de fiche de paramétrage sont :

- Choisir le destinataire : Sélectionnez la société d'assurances ou le délégataire concerné par votre demande
- Gestionnaire d'adhésion : A sélectionner uniquement si le destinataire choisi comporte plusieurs gestionnaires d'adhésion (généralement, cette zone se remplit automatiquement à partir de votre choix précédent)
- Commentaire (facultatif) : Champ libre
- Préciser le(s) domaine(s) couvert(s) : Choisissez-le ou les domaine(s) couvert(s) par les contrats d'assurance collective souscrit(s) auprès du destinataire (et le cas échéant, du gestionnaire d'adhésion sélectionné)

| <u>Ajouter à la liste des d</u><br>Le bouton                                                                                         | demandes pour cette entreprise<br>vover votre liste de demandes)<br>ajou              | ute les informations saisies                             | a dans la liste récapitulative.              |        |
|----------------------------------------------------------------------------------------------------|---------------------------------------------------------------------------------------|----------------------------------------------------------|----------------------------------------------|--------|
| RECAPITULATIF DE VOS CHOIX                                                                                                    |                                                                                       |                                                          |                                              |        |
| Assureur ou délégataire                                                                                                    | Gestionnaire d'adhésion                                                               | Commentaire                                              | Domaine                                      |        |
| Une fois que toutes vos demande<br>demande(s) de fiche de paramétrag<br>Votre (vos) demande (s) est (sont) a<br>(Demandes en attente | es ont été saisies, vous devez clique<br>ge.<br>alors envoyée(s) et peuvent être cons | er sur <u>Envoyer la</u><br>ultées dans l'onglet des « D | pour générer la (ou<br>Demandes en attente » | u les) |

Si vous le souhaitez, vous pouvez également supprimer une de vos demandes en cliquant sur l'icône 👘 à la fin de la ligne de demande.

## Exploitation de la fiche de paramétrage dans votre progiciel de paie

#### Format XML

Ce format vous permet d'industrialiser la saisie dans votre progiciel de paie, pour chaque contrat d'assurance.

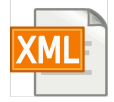

#### Format PDF

Toutes les informations sous les colonnes vertes sont obligatoires et doivent être intégrées dans votre progiciel de paie

| PADS-U                                     |                                                    | Vos contrats d'assuranc                                                                | FICHE DE              | PARAMET<br>complémentair | RAGE DAI                                                                 | D <b>S-U</b><br>yance, retrai                                       | te supplémenta                                            | Logo<br>votre                                                                    | de<br>GA |
|--------------------------------------------|----------------------------------------------------|----------------------------------------------------------------------------------------|-----------------------|--------------------------|--------------------------------------------------------------------------|---------------------------------------------------------------------|-----------------------------------------------------------|----------------------------------------------------------------------------------|----------|
| Entre<br>SIREN : 99<br>Raison sociale      | eprise à déclarer<br>19120041<br>e : RS WEB SEI    | Etablissement (NIC) :<br>(VICE 999120041                                               | 00010                 |                          | Votre assureur<br>Votre contact :<br>Email : olivier.c<br>Téléphone : 01 | A10101 - GA3<br>Equipe DADS-<br>leloizy@sintia.f<br>.41.90.98.58 (P | ASSURANCE 21<br>U-prévoyance<br>fr<br>rix d'un appel loca | al):                                                                             |          |
| exte en cours d<br>Fiche<br>Fiche applicab | le validation<br>de paramétrage<br>ele au : 21/10, | 2013 Périodicité DADS-                                                                 | U : Trimestrie        | lie (code CT04)          | Identifiant fic                                                          | the : 201310                                                        | 210001                                                    | Fiche émise le : 21/14                                                           | D/2013   |
| Code<br>organisme                          | Code<br>délégataire                                | Référence contrat                                                                      | Code<br>population    | Code<br>option           | Code base<br>spécifique                                                  | Assiette                                                            | Taux ou<br>montant                                        | Désignation                                                                      |          |
| A10101<br>A10101<br>A10101<br>A10101       |                                                    | 120041NONCADRETHRA67<br>120041NONCADRETHRA67<br>120041CADRETHRA67<br>120041CADRETHRA71 | NC<br>NC<br>GA        | 100<br>100<br>100        |                                                                          | TA<br>TB<br>TA<br>TB                                                | 2,8500 % P<br>2,8500 % P<br>1,5000 % P<br>2,2100 % P      | névoyance/Non cadne<br>névoyance/Non cadne<br>névoyance/cadne<br>tévoyance/cadne |          |
| tention : en cas                           | de modification de                                 | ia structure tarifeire par avenan                                                      | t, il conviendra de d | emander une nouve        | sile fiche de                                                            | nform<br>à inte<br>pro                                              | ations «<br>égrer da<br>ogiciel d                         | Métiers »<br>Ins votre<br>e paie                                                 |          |
|                                            |                                                    |                                                                                        |                       | Page 1/                  | /1                                                                       |                                                                     |                                                           |                                                                                  | i        |

### **Complément d'information à destination des tiers-déclarants (experts-comptables...)**

- Chaque entreprise à déclarer de votre portefeuille doit faire l'objet d'une (ou plusieurs) demande(s) de fiche(s) de paramétrage, via la saisie de son SIREN.
- Lors de l'accès au menu déroulant, il est nécessaire de confirmer que vous disposez d'un mandat de déclaration. Pour cela, lors de votre demande, cochez la case, qui apparaitra sous les données de l'entreprise :

ENTREPRISE A DECLARER

| SIREN       | 999669138            | Raison sociale | NET-ENTREPRISES TD11 |
|-------------|----------------------|----------------|----------------------|
| Enseigne    | NET-ENTREPRISES TD11 | Adresse 1      | 14 rue des cartes    |
| Code postal | 75001                | Ville          | PARIS                |

V Je déclare être habilité à effectuer les déclarations au nom et pour le compte de l'entreprise

### Contacts

Pour toute question sur la fiche de paramétrage, vous pouvez écrire un courriel à dadsu@dadsu-assurance.fr ou directement prendre contact avec le point d'entrée sur la DADS-U de la société d'assurances ou du délégataire concerné. La liste des contacts est disponible sur netentreprises.fr